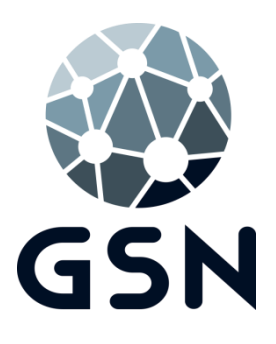

# SimMultiService setup SIMPLEX/SIMPLEX-M

#### **1. INLEIDING**

**Systeembeheer:** 

- 2. De SimMultiService setup starten en service installeren
- 3. Het IP adres opgeven
- 4. De database directory toevoegen
- 5. Configuratie van de service
- 6. Foutmeldingen

## 1.Inleiding

Simplex biedt u de mogelijkheid om de mail automatisch te versturen en de triage resultaten te verwerken in uw systeem.

Hiervoor moet de SimMultiService geïnstalleerd worden, de benodigde bestanden kunt u terug vinden in de root van Simplex.

LET OP! U heeft de mogelijkheid om verschillende pakketten aan de service te koppelen, hierdoor kan de mailing en triage van verschillende pakketten door één service worden aangestuurd.

- Als u een Centraal + Boekhoudgroep(en) constructie heeft dan moet de setup vanuit Centraal gestart worden.
- De installatie van de SimMultiService moet altijd vanuit een UNC pad worden uitgevoerd.
- Als er gebruik wordt gemaakt van SDBS, dan moet SDBS service/applicatie actief zijn wanneer de SimMultiService installatie wordt uitgevoerd.

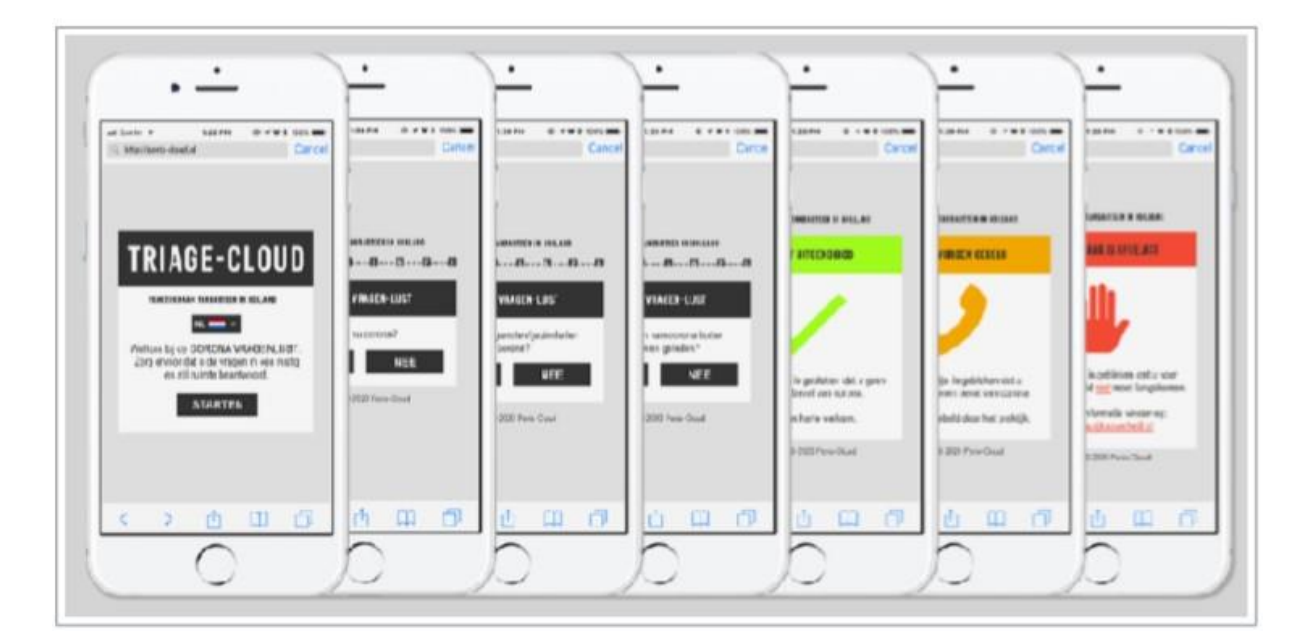

#### 2. De SimMultiService setup starten en service installeren

Deze applicatie kunt u na de installatie terug vinden in de root van Simplex, start deze op. Als u al eerder een SimMultiservice heeft geïnstalleerd zal de setup u vragen of u deze wilt verwijderen, geef hier akkoord op om de service te verwijderen.

**LET OP!** U kunt bij het updaten van Simplex de SimMultiService installatie direct laten opstarten, u moet de update dan wel als administrator uitvoeren.

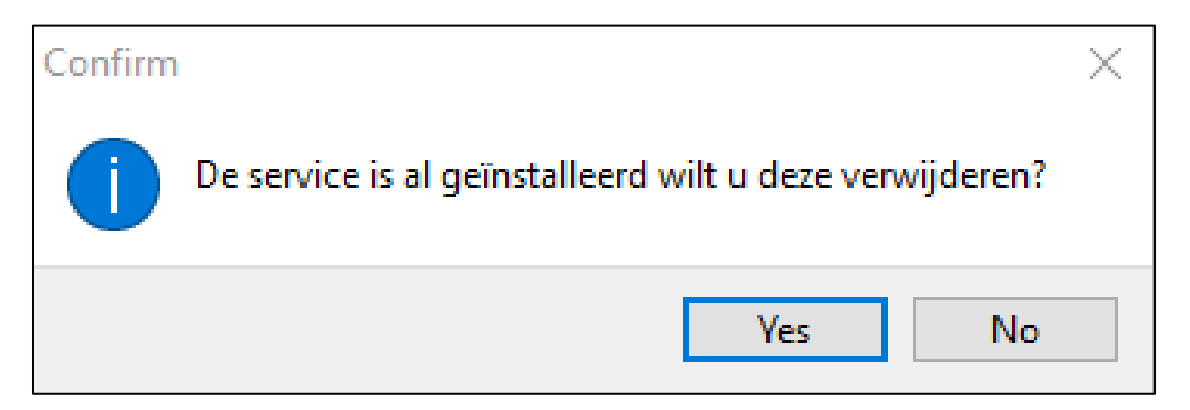

De setup zal u hierna vragen om de service opnieuw te installeren, als u hier akkoord op geeft komt het volgende venster naar voren. Hier kunt u een afwijkende service naam opgeven als u gebruik maakt van meerdere SimMultiServices op de server.

| SimMultiService Setup                                                                                                    | _           |             | $\times$ |
|----------------------------------------------------------------------------------------------------|-------------|-------------|----------|
| Installatie Simplex Multi Service Stap1<br>Indien u Muti Services meerdere keren wilt installeren vul dan SimMultiService aan met een uniek achtervoegsel (bijvoorbeeld 01) de service z<br>services staan met als SimMultiservce <achtervoegsel> (bijv. SimMultiservice01). Als u er maar 1 installeerd kunt u gewoon op volgende klikke</achtervoegsel> | al dan in d | e lijst met |          |
| Deze setup dient alleen op de hoofdcomputer/server gedraaid te worden, en niet van<br>werkstation!<br>Zorg dat niemand is ingelogd in Simplex!                                                                                                    | naf een     | 1           |          |
| Naam service: SimMultiService                                                                                                    |             |             |          |
| SimMultiservice zal poort 40150 tot en met 40200 gebruiken voor communic                                                                                                    | atie.       |             |          |
| Badk Next Ci                                                                                                    | ancel       | Hel         | p        |

Wilt u de service niet opnieuw installeren kunt u nee aanklikken en deze stap overslaan. Als u een afwijkende service naam heeft opgegeven dan kunt u op volgende klikken om door te gaan.

### 3. Het IP adres opgeven

In het volgende venster kunt u het ip adres van de hoofd PC opgeven.

| SimMultiService Setup                                                                                                    | _   |     | $\times$ |
|----------------------------------------------------------------------------------------------------|-----|-----|----------|
| Installatie Simplex Multi Service Stap 2<br>Vul hier de het IP-Adres van deze server in, dit wordt doorgegeven aan Simplex voor communicatie doeleinden. |     |     |          |
| Deze setup dient alleen op de hoofdcomputer/server gedraaid te worden, en niet vanaf<br>werkstation!<br>Zorg dat niemand is ingelogd in Simplex!         | een |     |          |
| IpAddressServer 192.168.1.2                                                                                                    |     |     |          |
| <u>B</u> ack <u>N</u> ext <u>C</u> ance                                                                                                    | 4   | Hel | p        |

Als deze gegevens goed zijn ingevoerd kunt u op volgende klikken om door te gaan.

#### 4. De database directory toevoegen

In dit venster kunt u de database toevoegen die door de service wordt aangesproken. U heeft hier de mogelijkheid om meerdere databases toe te voegen.

Dit kan van belang zijn bij een constructie met meerdere pakketten of meerdere pakketten op dezelfde server.

Druk op het gele mapje in om te zoeken naar de database van Simplex die u wilt toevoegen. Standaard begint u in de map waaruit u de setup heeft gestart.

Als u de geselecteerde database wilt toevoegen aan de lijst kunt u het blauwe plusje gebruiken om dit op te slaan, er moet minimaal 1 database worden toegevoegd om verder te gaan.

Wilt u een database uit de lijst verwijderen kunt u deze selecteren en met de prullenbak 📠 de directory verwijderen.

| SimMultiService Setup Installatie Simplex Multi Service Si<br>Selecteer hier de database mappen<br>Voeg minimaal 1 adminstratie toe! | <b>tap 4</b><br>van de simplex paketten die gebruik gaan m                                                    | aken van de multi service                                                                                                    |                                                                                                    | - 🗆 X                                           |
|----------------------------------------------------------------------------------------------------|----------------------------------------------------------------------------------------------------|----------------------------------------------------------------------------------------------------|----------------------------------------------------------------------------------------------------|-------------------------------------------------|
| Serienummer<br>20202                                                                                                    | Databasepad                                                                                                   |                                                                                                    |                                                                                                    | 8                                               |
| \/Final build                                                                                                    |                                                                                                    |                                                                                                    |                                                                                                    | <b>5</b>                                        |
|                                                                                                    |                                                                                                    | Back                                                                                                    | <u>N</u> ext <u>C</u> ar                                                                                                    | ncel <u>H</u> elp                               |
| © Openen     ← → × ↑                                                                                                    |                                                                                                    | ~                                                                                                    | ට Zoeken in Fir                                                                                                    | hal build 🔎                                     |
| Logboeken Naar<br>Mail_Triage scho Bi<br>OneDrive Bi<br>Deze pc Ei<br>Afbeeldingen H<br>Backups Lu<br>Documenten Tr                  | n<br>ijlagen-in<br>ijlagen-uit<br>keclaraties<br>xport<br>xtDoc<br>landl<br>ex<br>ogboeken<br>esources<br>emp | Gewijzigd op<br>8-9-2020 13:43<br>8-9-2020 13:43<br>8-9-2020 13:43<br>8-9-2020 13:43<br>8-9-2020 13:43<br>8-9-2020 13:43<br>8-9-2020 13:43<br>8-9-2020 13:43<br>8-9-2020 13:43<br>8-9-2020 13:43 | Type<br>Bestandsmap<br>Bestandsmap<br>Bestandsmap<br>Bestandsmap<br>Bestandsmap<br>Bestandsmap<br>Bestandsmap<br>Bestandsmap<br>Bestandsmap<br>Bestandsmap | Grootte                                         |
| Downloads     Muziek     Vieco's     Lokale schijf (C:)     Bestandsnaam                                                             | erslagen<br>oiceContext<br>lock.lck<br>eclaratie<br>II Renistratie                                            | 8-9-2020 13:43<br>8-9-2020 13:43<br>8-9-2020 13:44<br>30-11-2018 15:27<br>18-11-2014 20:59                                                                                                    | Bestandsmap<br>Bestandsmap<br>LCK-bestand<br>Toepassing<br>Toepassing<br>Openen                                                                            | 1 kB<br>3.094 kB<br>10 771 kB<br>✓<br>Annuleren |

Als alle databases zijn toegevoegd kunt u op volgende klikken om door te gaan.

LET OP! Als u een Centraal + Boekhoudgroep(en) constructie heeft dan moet u de setup vanuit de Centraal map starten en de databases van de boekhoudgroep(en) hier toevoegen. U hoeft de setup dan niet in de boekhoudgroep(en) uit te voeren.

#### 5. Configuratie van de service

Hier vult u de overige gegevens in die nodig zijn voor een juiste werking van het systeem. Bij 'service start om (i.v.m. Backup)' geeft u de tijd aan waarop de service moet starten. Bij 'service eindigt om (i.v.m. Backup)' geeft u de tijd aan waarop de service moet stoppen. Het is belangrijk dat de tijd hier afgestemd wordt op uw backup systeem en mocht dit gebruikt worden de SDBS configuratie. Hiermee voorkomt u dat de service de database probeert te benaderen terwijl er een backup gemaakt wordt.

Bij het veld 'Mail automatisch versturen' kunt u het vak aanvinken als u gebruik wilt maken van het automatisch mailen.

| SimMultiService Setup                                                              |          | - D ×                                                  | C |
|------------------------------------------------------------------------------------|----------|--------------------------------------------------------|---|
| Installatie Simplex Multi Service Stap 5<br>Vul hier de overige gegegevens in      |          |                                                        |   |
| Algemeen<br>Service start om (i.v.m. Backup)<br>Service eindigd om (i.v.m. Backup) | 08:00:00 |                                                        |   |
| Mail versturen<br>Mail automatisch versturen                                       |          |                                                        |   |
|                                                                                    |          |                                                        |   |
|                                                                                    |          |                                                        |   |
|                                                                                    |          | <u>B</u> ack <u>Einish</u> <u>C</u> ancel <u>H</u> elp |   |

Als de gegevens verder goed zijn ingevoerd klikt u op opslaan. De ingevoerde gegevens worden dan opgeslagen.

Als u gekozen heeft om de service te installeren dan wordt deze nu geïnstalleerd en automatisch gestart.

De SimMultiService is nu klaar voor gebruik.

#### 6. Foutmeldingen

#### fdmSimplexAdministraties: Cannot perform this operation on a closed dataset.

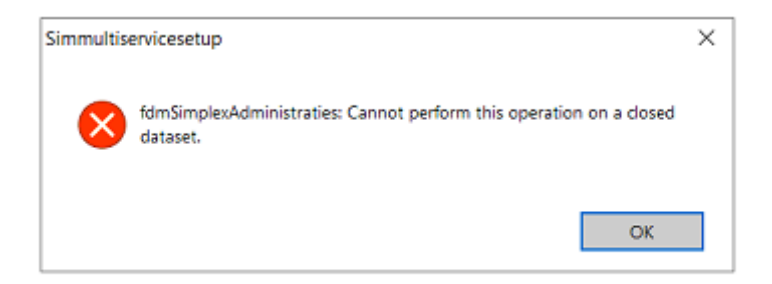

Als u deze melding in beeld krijgt is er nog een oud administratie bestand aanwezig in de hoofdmap van Simplex.

Navigeer naar de hoofdmap van Simplex en zoek het bestand genaamd "SimplexAdministraties.gsn" op, deze kunt u verwijderen.

Voer hierna de SimMultiServiceSetup opnieuw uit

#### Socket Error # 10061 Connection refused

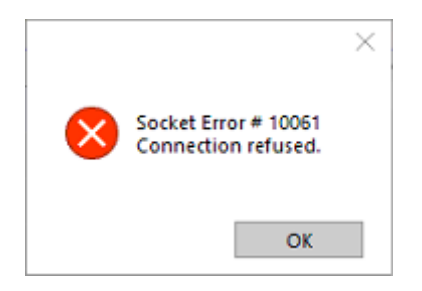

Als u deze melding in beeld krijgt wijkt het IP adres af van de hoofd PC.

Verwijder de service met de SimMultiService Setup en voer deze opnieuw uit.